#### NEDERLANDS Conceptronic CSOUNDU Snelstart handleiding

#### Hartelijk gefeliciteerd met de aanschaf van uw Conceptronic CSOUNDU.

In de bijgaande Snelstart handleiding wordt stap voor stap uitgelegd hoe u de Conceptronic CSOUNDU in gebruik neemt.

Ingeval van problemen adviseren wij u onze support-site te bezoeken (ga naar: <u>www.conceptronic.net</u> en klik op 'Support'). Hier vindt u een database met veelgestelde vragen waar u hoogstwaarschijnlijk de oplossing voor uw probleem kunt vinden.

Heeft u andere vragen over uw product die u niet op de website kunt vinden, neem dan contact met ons op via email: <u>support@conceptronic.net</u>

Voor meer informatie over Conceptronic producten kunt u terecht op de Conceptronic website: <u>www.conceptronic.net</u>.

#### 1. Introductie

Met de Conceptronic CSOUNDU Geluidsadapter is het mogelijk om uw computer op een eenvoudige manier te voorzien van een extra geluidskaart.

Deze krachtige en eenvoudige oplossing is eenvoudig te gebruiken in combinatie met Microsoft MSN Messenger ®, Skype™ of een andere chat-applicatie.

#### 2. Inhoud van de verpakking

De volgende onderdelen dienen aanwezig te zijn in de verpakking van de CSOUNDU:

- Conceptronic CSOUNDU Geluidsadapter
- USB kabel
- Snelstart Handleiding
- Garantiekaart

## 3. Installatie

• Sluit uw headset aan op de audio aansluitingen die zich aan de achterzijde van de Geluidsadapter bevinden.

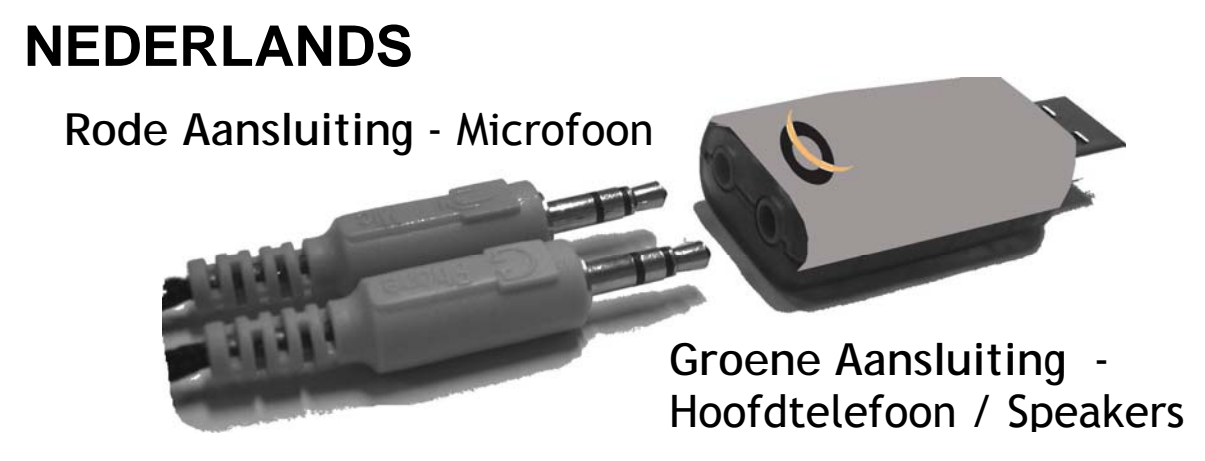

- Plaats de geluidsadapter in een vrije USB poort op uw computer.
- Notitie: De geluidsadapter heeft geen stuurprogramma's nodig voor Windows Vista, XP, 2000 en Linux. Het apparaat zal automatisch gevonden en geïnstalleerd worden.

Notitie: Voor Windows Gebruikers

Na de installatie van de Conceptronic Geluidsadapter is het mogelijk dat de standaard geluidskaart wordt gewijzigd naar de Conceptronic Geluidsadapter.

Indien nodig kunt u de onderstaande stappen gebruiken om de standaard instellingen te wijzigen.

Klik op "Start", "Uitvoeren" en voer het commando "mmsys.cpl" uit.

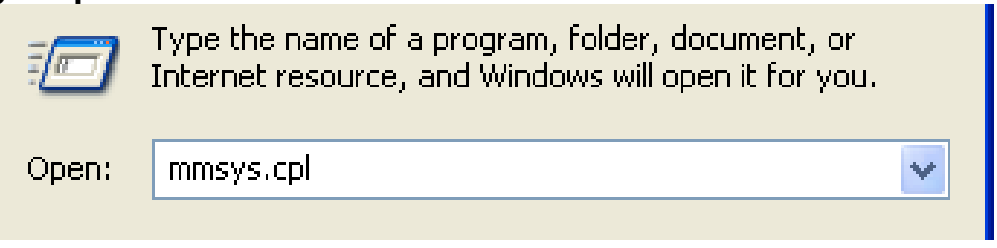

Het scherm "Sound and Audio Devices Properties" zal getoond worden. Selecteer het tabblad "Audio".

| Sounds and Audio                    | Devices Prope                                             | rties           | ?        |  |
|-------------------------------------|-----------------------------------------------------------|-----------------|----------|--|
| Volume Sound                        | s Audio                                                   | Voice           | Hardware |  |
| Sound playback-                     |                                                           |                 |          |  |
| O Default de                        | vice:                                                     |                 |          |  |
| C-Media l                           | JSB Headphone                                             | Set             | *        |  |
| C-Media I<br>Realtek H              | JSB Headphone<br>ID Audio rear outp                       | Set<br>out      |          |  |
| Sound recording<br>Default de       | vice:                                                     |                 |          |  |
| C-Media l                           | JSB Headphone                                             | Set             | *        |  |
| C-Media I<br>Realtek H<br>Realtek H | JSB Headphone S<br>ID Front Green Ja<br>ID Front Pink Jac | Set<br>ick<br>k |          |  |
| - MIDI multi-epiters                |                                                           | 41.             |          |  |
| Microsoft                           | GS Wavetable S'                                           | W Synth         | ~        |  |
|                                     | Volume                                                    |                 | bout     |  |
| 🔲 Use only default (                | devices                                                   |                 |          |  |
|                                     | ОК                                                        | Cancel          | Apply    |  |

Zet de standaard "Sound Playback" en "Sound Recording" terug naar de geluidskaart van uw computer.

(In dit voorbeeld is de standaard geluidskaart een Realtek kaart. Uw systeem kan uitgerust zijn met een ander merk of type geluidskaart).

| Sounds an                             | d Audio Dev      | ices Prope     | rties   | ?        | × |
|---------------------------------------|------------------|----------------|---------|----------|---|
| Volume                                | Sounds           | Audio          | Voice   | Hardware |   |
| - Sound p                             | olayback ——      |                |         |          |   |
| Ø"                                    | Default device   | :              |         |          |   |
|                                       | Realtek HD A     | udio rear outp | out     | *        |   |
|                                       |                  | Volume         | Adva    | anced    |   |
| Sound                                 | ecording         |                |         |          | 5 |
| 2                                     | Default device   | c              |         |          |   |
| 18                                    | Realtek HD A     | udio rear inpu | ıt      | *        |   |
|                                       |                  | Volume         | Adva    | anced    |   |
| - MIDI m                              | usic playback—   |                |         |          | 5 |
| ₽ ₽ ₽ ₽ ₽ ₽ ₽ ₽ ₽ ₽ ₽ ₽ ₽ ₽ ₽ ₽ ₽ ₽ ₽ | Default device   | c              |         |          |   |
| <u></u>                               | Microsoft GS     | Wavetable SV   | W Synth | ~        |   |
|                                       |                  | Volume         | At      | oout     |   |
| Use o                                 | nly default devi | ces            |         | Ţ        |   |
|                                       |                  | ок (           | Cancel  | Apply    |   |

Als de standaard "Sound Playback" en "Sound Recording" zijn gewijzigd dient u op "Toepassen" en "OK" te klikken om de instellingen op te slaan.

U kunt nu uw favoriete Chat/Messenger programma configureren voor gebruik met de Conceptronic Geluidsadapter. Controleer de instellingen en de help functie van uw Chat/Messenger programma hoe u het programma kunt configureren voor gebruik met de Conceptronic Geluidsadapter.

Voor Linux:

Volg de juiste installatie-richtlijnen uit die bij uw Linux Installatie zijn meegeleverd.

Voorbeeld: <a href="http://www.linux-usb.org/USB-guide/x319.html">http://www.linux-usb.org/USB-guide/x319.html</a>

#### ENGLISH Conceptronic CSOUNDU Quick Installation Guide

#### Congratulations on the purchase of your Conceptronic CSOUNDU.

The enclosed Hardware Installation Guide gives you a stepby-step explanation of how to install the Conceptronic CSOUNDU.

When problems occur, we advise you to go to our supportsite (go to <u>www.conceptronic.net</u> and click 'Support'. Here you will find the Frequently Asked Questions Database.

When you have other questions about your product and you cannot find it at our website, then contact us by e-mail: <a href="mailto:support@conceptronic.net">support@conceptronic.net</a>

For more information about Conceptronic products, please visit the Conceptronic Web Site: <a href="https://www.conceptronic.net">www.conceptronic.net</a>

#### **ENGLISH** 1. Introduction

With this Conceptronic CSOUNDU Sound Adapter it is easy to extend your computer with a second Sound Card.

Extreme powerfull and easy to use in combination with Microsoft MSN Messenger<sup>®</sup>, Skype<sup>™</sup> or any other chat software program.

#### 2. Package Contents

The following items should be included in your CSOUNDU package:

- Conceptronic CSOUNDU Sound Adapter
- USB cable
- Quick Installation Guide
- Warranty Card

#### 3. Installation

• Connect your headset to the audio connectors on the back of the Sound Adapter.

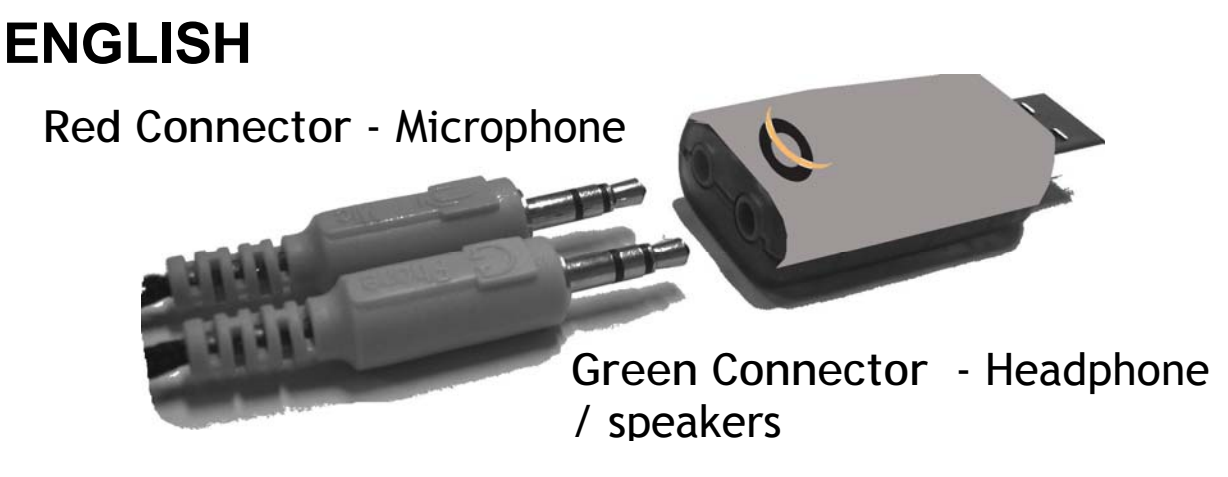

- Plug the Sound Adapter in a free USB port on your computer.
- Note: This Sound Adapter does not need any driver for Windows Vista, XP, 2000 and Linux. The device will be automatically found and installed.

Notice: for Windows Users

After installation of the Conceptronic Sound Adapter the default Sound Adapter can be changed into your new installed Conceptronic Sound Adapter

If necessary, use following guidelines to change it back to your default settings.

Click "Start", "Run" and enter the command "mmsys.cpl".

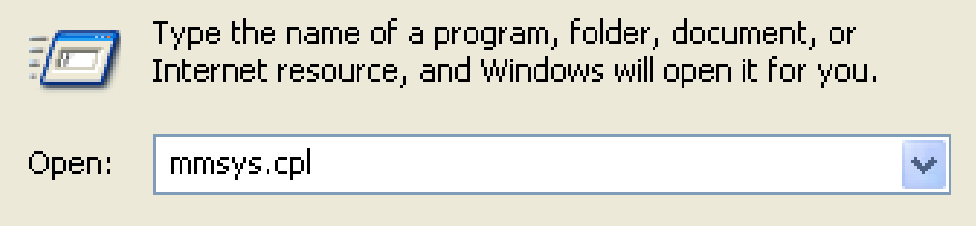

# ENGLISH

You will enter the "Sound and Audio Devices Properties". Select the page "Audio".

| Sounds an     | d Audio Dev                                 | rices Prope                                    | rties          |       | ? 🗙   |  |
|---------------|---------------------------------------------|------------------------------------------------|----------------|-------|-------|--|
| Volume        | Sounds                                      | Audio                                          | Voice          | Har   | dware |  |
| Sound         | playback ——                                 |                                                |                |       |       |  |
| Ø,            | Default device                              |                                                |                |       |       |  |
| ~             | C-Media USB                                 | Headphone (                                    | Set            |       | *     |  |
|               | C-Media USB                                 | Headphone S<br>Judio rear outp                 | iet<br>ut      |       |       |  |
| Sound         | Default device                              |                                                |                |       |       |  |
| 1             | C-Media USB                                 | "<br>Headphone (                               | Set            |       | ~     |  |
|               | C-Media USB<br>Realtek HD F<br>Realtek HD F | Headphone S<br>ront Green Ja<br>ront Pink Jack | ∂et<br>ck<br>< |       |       |  |
| MIDI m        | Realtek HD A                                | udio rear inpu                                 | t              |       |       |  |
| <b>₽</b> ₽    | Default device                              |                                                |                |       |       |  |
| <u>nien</u> ) | Microsoft GS                                | Wavetable SV                                   | √ Synth        |       | *     |  |
|               |                                             | Volume                                         |                | About |       |  |
| 🔲 Use o       | nly default devi                            | ces                                            |                |       |       |  |
|               |                                             | ок (                                           | Cancel         |       | Apply |  |

Change the default "Sound Playback" and "Sound Recording" back to the soundcard of your computer.

## ENGLISH

(In this example, the default soundcard is a Realtek card. Your system can have another type or brand soundcard).

| Sounds an | d Audio Devices Properties 🛛 🛛 🛛 |  |  |  |  |  |
|-----------|----------------------------------|--|--|--|--|--|
| Volume    | Sounds Audio Voice Hardware      |  |  |  |  |  |
| - Sound p | blayback                         |  |  |  |  |  |
| Ø,        | Default device:                  |  |  |  |  |  |
| <b>S</b>  | Realtek HD Audio rear output 🔽   |  |  |  |  |  |
|           | Volume Advanced                  |  |  |  |  |  |
| Sound r   | ecording                         |  |  |  |  |  |
|           | Default device:                  |  |  |  |  |  |
| 18        | Realtek HD Audio rear input 🔽    |  |  |  |  |  |
|           | Volume Advanced                  |  |  |  |  |  |
| - MIDI mu | usic playback                    |  |  |  |  |  |
| <b>1</b>  | Default device:                  |  |  |  |  |  |
| <u></u>   | Microsoft GS Wavetable SW Synth  |  |  |  |  |  |
|           | Volume About                     |  |  |  |  |  |
| 🗌 Use o   | Use only default devices         |  |  |  |  |  |
|           | OK Cancel Apply                  |  |  |  |  |  |

When the default "Sound Playback" and "Sound Recording" are changed, press "Apply" and "OK" to save the settings.

#### ENGLISH

Now you can configure your favourite Chat/Messenger program for use with the Conceptronic Sound Adapter. Please check the sound settings and help of your favourite Chat/Messenger software how to configure the application for use with the Conceptronic Sound Adapter.

For Linux: Please use the proper guidelines delivered with your Linux Installation Example: <u>http://www.linux-usb.org/USB-guide/x319.html</u>

#### ESPAÑOL Conceptronic CSOUNDU Guía de iniciación rápida

#### Enhorabuena por la compra de su Conceptronic CSOUNDU.

La Guía de instalación del hardware incluida le ofrece una explicación paso a paso de cómo instalar Conceptronic CSOUNDU.

Si encuentra problemas, le aconsejamos que se dirija a nuestra página web <u>www.conceptronic.net</u> y haga clic en «Support». Aquí encontrará la base de datos de las preguntas más frecuentes o FAQ.

Si tiene otras preguntas sobre su producto y no las encuentra en nuestro sitio web, póngase en contacto con nuestro servicio técnico por correo electrónico: <u>support@conceptronic.net</u>

Para obtener más información acerca de productos de Conceptronic por favor visite el lugar Web de Conceptronic: <u>www.conceptronic.net</u>

#### **ESPAÑOL** 1. Introducción

Con este Adaptador de Sonido CSOUNDU de Conceptronic le resultará muy sencillo añadir una segunda tarjeta de sonido a su ordenador.

Se trata de un dispositivo de gran capacidad y fácil uso en combinación con Microsoft MSN Messenger<sup>®</sup>, Skype<sup>™</sup> u otros programas de chat.

#### 2. Contenido del paquete

El paquete CSOUNDU incluye los siguientes elementos:

- Adaptador de Sonido CSOUNDU de Conceptronic
- Cable USB
- Guía de instalación rápida
- Tarjeta de garantía

#### 3. Instalación

• Conecte los auriculares a los conectores de audio de la parte trasera del Adaptador de Sonido.

Conector Rojo - Micrófono

Conector Verde - Auriculares / Altavoz

- Conecte el Adaptador de Sonido a un puerto USB libre de su ordenador.
- Nota: Este Adaptador de Sonido no necesita drivers para Windows Vista, XP, 2000 y Linux. El sistema detectará el dispositivo automáticamente y lo instalará.

#### Para usuarios de Windows

Una vez instalado el Adaptador de Sonido de Conceptronic, podrá cambiar el Adaptador de Sonido predeterminado por el Adaptador de Sonido de Conceptronic que acaba de instalar.

En caso necesario, siga los pasos siguientes para volver a activar las opciones predeterminadas. Haga clic en "Inicio", "Ejecutar" y ejecute el comando "mmsys.cpl".

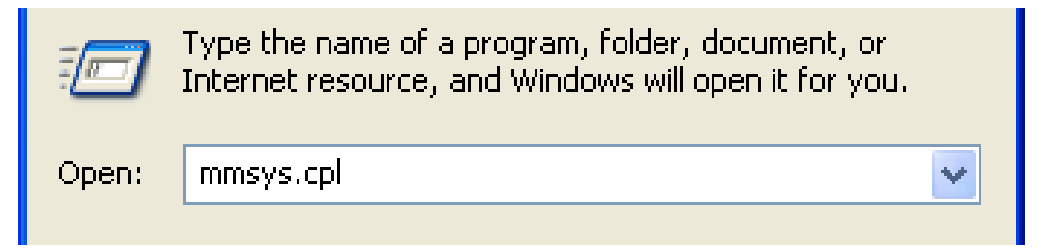

A continuación, seleccione "Propiedades de Dispositivos de Sonido y Audio". Seleccione la pestaña "Audio".

| Sounds an | d Audio Dev                                  | rices Prope                                           | ties     |       | ?     | × |
|-----------|----------------------------------------------|-------------------------------------------------------|----------|-------|-------|---|
| Volume    | Sounds                                       | Audio                                                 | Voice    | Hard  | dware | _ |
| Sound p   | blayback<br>Default device                   | r                                                     |          |       |       |   |
| •         | C-Media USB<br>C-Media USB<br>Bealtek HD A   | Headphone S<br>Headphone S<br>udio rear outro         | et<br>et |       | ~     |   |
| - Sound r | ecording<br>Default device                   | ·                                                     |          |       |       |   |
| 1         | C-Media USB<br>C-Media USB                   | Headphone S<br>Headphone S                            | et<br>et |       | ~     |   |
| ⊂ MIDI mu | Realtek HD F<br>Realtek HD F<br>Realtek HD A | ront Green Jack<br>ront Pink Jack<br>Judio rear input | ж        |       |       | 4 |
| <b>1</b>  | Default device                               | c                                                     |          |       |       |   |
|           | Microsoft GS                                 | Wavetable SV<br>Volume                                | / Synth  | About | ~     |   |
| Use or    | nly default devi                             | ces                                                   |          |       |       |   |
|           |                                              | ок (                                                  | Cancel   |       | Apply |   |

Cambie la "Reproducción de Sonido" y "Grabación de Sonido" predeterminadas por la tarjeta de sonido de su ordenador.

(En este ejemplo, la tarjeta de sonido predeterminada es una tarjeta Realtek. Es posible que su sistema tenga una tarjeta de sonido de otro tipo o marca).

| Sounds an     | d Audio Dev                         | rices Prope     | rties  | ?        | X  |  |
|---------------|-------------------------------------|-----------------|--------|----------|----|--|
| Volume        | Sounds                              | Audio           | Voice  | Hardware |    |  |
| Sound         | playback                            |                 |        |          |    |  |
| Ø,            | Default device                      |                 |        |          |    |  |
| 9             | Realtek HD A                        | ∖udio rear outp | out    | *        |    |  |
|               |                                     | Volume          | Adv    | anced    |    |  |
| Sound         | recording                           |                 |        |          | 5  |  |
|               | Default device                      | ÷               |        |          |    |  |
| 18            | Realtek HD A                        | Audio rear inpu | ıt     | *        |    |  |
|               |                                     | Volume          | Adv    | anced    |    |  |
| - MIDI m      | usic playback –                     |                 |        |          | 51 |  |
| <b>₽</b>      | Default device                      |                 |        |          |    |  |
| <u>nien</u> ) | Microsoft GS Wavetable SW Synth 🛛 🗸 |                 |        |          |    |  |
|               |                                     | Volume          |        | bout     |    |  |
| 🗌 Use o       | nly default devi                    | ces             |        | Ţ        |    |  |
|               |                                     | ок (            | Cancel | Apply    |    |  |

Una vez cambiadas la "Reproducción de Sonido" y "Grabación de Sonido" predeterminadas, pulse "Aplicar" y "Aceptar" para guardar estas opciones. Ya puede configurar su programa de Chat/Messenger preferido para utilizarlo en combinación con el Adaptador de Sonido de Conceptronic. Compruebe las opciones de sonido y el apartado de ayuda de su programa de Chat/Messenger preferido acerca de cómo configurar la aplicación para su uso en combinación con el Adaptador de Sonido de Conceptronic.

Para usuarios de Linux:

Consulte la información correspondiente que incluye la instalación de Linux.

Ejemplo: <u>http://www.linux-usb.org/USB-guide/x319.html</u>

# Conceptronic CSOUNDU Schnellstart Anleitung

#### Herzlichen Glückwunsch zum Erwerb des Conceptronic CSOUNDU.

In der beigefügten Intallationsanweisung für die Hardware finden Sie schrittweise Erklärungen für die Installation ihres Conceptronic CSOUNDU.

Sollten irgendwelche Probleme auftreten, empfehlen wir ihnen, auf unsere Support-Seite im Internet zu gehen (<u>www.conceptronic.net</u>) und auf 'Support' zu klicken. Dort werden sie die "Frequently Asked Questions" Datenbank finden.

Falls sie andere Fragen zu ihrem Produkt haben und sie diese nicht auf unserer Website finden können, kontaktieren sie uns bitte per E-Mail: <u>support@conceptronic.net</u>

Weitere Informationen zu den Conceptronic Produkte finden Sie auf der Website von Conceptronic: <u>www.conceptronic.net</u>

#### **DEUTSCH** 1. Einleitung

Mit diesem CSOUNDU Sound Adapter von Conceptronic können Sie Ihrem Computer auf einfache Weise eine zweite Soundkarte hinzufügen.

Äußerst leistungsstark und bedienerfreundlich in Kombination mit Microsoft MSN Messenger<sup>®</sup>, Skype<sup>™</sup> oder anderen Chat-Anwendungen.

#### 2. Packungsinhalt

Die Verpackung Ihres CSOUNDU sollte Folgendes enthalten:

- Conceptronic CSOUNDU Sound Adapter
- USB-Kabel
- Schnellinstallationsanleitung
- Garantiekarte

#### 3. Installation

• Schließen Sie Ihr Headset an den Audio-Anschlüssen auf der Rückseite des Sound Adapters an.

**Red Connector - Microphone** 

Green Connector - Headphone/ Speaker

• Stecken Sie den Sound Adapter in einem freien USB-Port Ihre Computers ein.

Hinweis: Unter Windows Vista, XP, 2000 und Linux benötigt dieserSound Adapter keinen Treiber. Das Gerät wird automatisch erkannt und installiert.

Hinweis: für Windows-Anwender

Nach der Installation des Sound Adapters von Conceptronic kann der neu installierte Conceptronic Sound Adapter zum Standard-Sound Adapter gemacht werden.

Führen Sie folgende Schritte durch, wenn Sie die Standardeinstellungen wieder herstellen möchten. Klicken Sie auf "Start", "Ausführen", und geben Sie den Befehl "mmsys.cpl" ein:

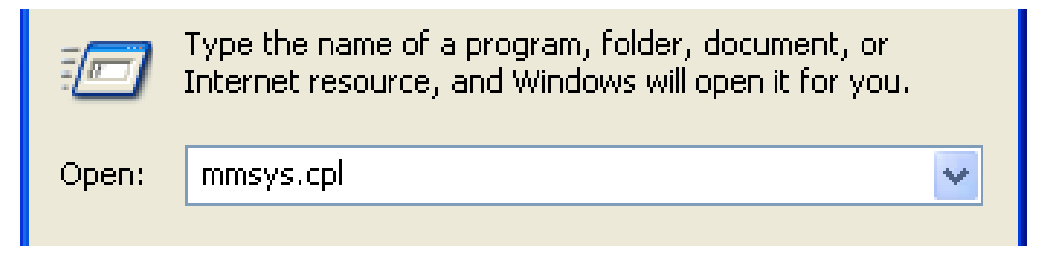

Es erscheint das Fenster mit den "Eigenschaften von Sounds und Audio-Geräten". Wählen Sie die Registerkarte "Audio".

| Sounds an            | d Audio Dev                 | rices Prope                    | rties     |         | ?×  |  |
|----------------------|-----------------------------|--------------------------------|-----------|---------|-----|--|
| Volume               | Sounds                      | Audio                          | Voice     | Hardwar | re  |  |
| Sound                | playback                    |                                |           |         |     |  |
| Ø.,                  | Default device              | e:                             |           |         |     |  |
|                      | C-Media USB                 | Headphone \$                   | Set       |         | ~   |  |
|                      | C-Media USB<br>Realtek HD A | Headphone 9<br>Judio rear outp | Set<br>ut |         |     |  |
| Sound                | recording                   |                                |           |         | 51  |  |
| 2                    | Default device              |                                |           |         |     |  |
| 18                   | C-Media USB                 | Headphone S                    | Set       |         | ~   |  |
|                      | C-Media USB                 | Headphone 9<br>ropt Green La   | iet<br>ck |         |     |  |
|                      | Realtek HD F                | ront Pink Jack                 | (         |         |     |  |
| - MIDI m             | Realtek HD A                | udio rear inpu                 | t         |         |     |  |
| <b>PPPPPPPPPPPPP</b> | Default device              |                                |           |         |     |  |
|                      | Microsoft GS                | Wavetable SV                   | // Synth  |         | ~   |  |
|                      |                             | Volume                         |           | About   |     |  |
| Use o                | nly default devi            | ces                            |           |         |     |  |
|                      |                             | ок (                           | Cancel    |         | ply |  |

Stellen Sie den Standard der "Soundwiedergabe" und "Soundaufnahme" wieder auf die Soundkarte Ihres Computers ein.

(In diesem Beispiel ist die Standard-Soundkarte eine Realtek-Karte. Ihr System hat möglicherweise eine Soundkarte anderer Art oder Marke).

| Sounds an     | d Audio Dev      | rices Prope              | rties   | ? 🗙     |
|---------------|------------------|--------------------------|---------|---------|
| Volume        | Sounds           | Audio                    | Voice H | ardware |
| Sound         | playback         |                          |         |         |
| Ø,            | Default device   |                          |         |         |
| 9             | Realtek HD A     | ∖udio rear outp          | put     | *       |
|               |                  | Volume                   | Advanc  | ed      |
| Sound         | recording        |                          |         |         |
|               | Default device   | ÷                        |         |         |
| 18            | Realtek HD A     | Audio rear inpu          | ıt      | ~       |
|               |                  | Volume                   | Advanc  | ed      |
| - MIDI m      | usic playback –  |                          |         |         |
| <b>₽</b>      | Default device   |                          |         |         |
| <u>nien</u> ) | Microsoft GS     | Wavetable S <sup>v</sup> | w Synth | ~       |
|               |                  | Volume                   | Abou    | t       |
| 🗌 Use o       | nly default devi | ces                      |         | Л       |
|               |                  | ОК                       | Cancel  | Apply   |

Nachdem Sie die Standardeinstellungen der "Soundwiedergabe" und "Soundaufnahme" geändert haben, klicken Sie auf "Übernehmen" und "OK", um die Einstellungen zu speichern.

Jetzt können Sie Ihre bevorzugte Chat-/Messenger-Anwendung für die Verwendung des Conceptronic Sound Adapters konfigurieren. Anweisungen zur Konfiguration für die Verwendung mit dem Conceptronic Sound Adapter finden Sie in den Soundeinstellungen und der Hilfe der verwendeten Chat-/Messenger-Anwendung.

Für Linux:

Befolgen Sie die Anweisungen, die Sie bei der Linux-Installation erhalten haben. Ein Beispiel finden Sie unter: <u>http://www.linux-</u> usb.org/USB-guide/x319.html

#### FRANÇAIS Conceptronic CSOUNDU Guide de démarrage rapide

Nous vous félicitons d'avoir acheté le Carte CSOUNDU de Conceptronic.

Le Guide d'Installation du Matériel ci-joint vous expliquera pas à pas comment installer le CSOUNDU de Conceptronic.

En cas de problèmes, nous vous recommandons de vous adresser à notre service technique (allez à <u>www.conceptronic.net</u> et cliquez sur « support »). Vous trouverez dans cette section la Base de Données des Foires Aux Questions.

Si vous avez d'autres questions concernant votre produit et que vous ne trouvez pas la solution sur notre site web, contactez-nous par e-mail : <u>support@conceptronic.net</u>

Pour plus d'informations sur les produits de Conceptronic, visitez notre Site Internet Conceptronic: <u>www.conceptronic.net</u>

#### **FRANÇAIS** 1. Introduction

Avec cet Adaptateur Audio CSOUNDU de Conceptronic, il est facile d'accroître les capacités de votre ordinateur avec une deuxième Carte Son.

Extrêmement puissant et simple à utiliser en combinaison avec Microsoft MSN Messenger<sup>®</sup>, Skype<sup>™</sup> ou tout autre programme de chat.

#### 2. Contenu du Coffret

Les éléments suivants sont fournis dans votre boîte CSOUNDU :

- Adaptateur audio CSOUNDU de Conceptronic
- Câble USB
- Guide d'installation rapide
- Carte de garantie

#### 3. Installation

• Branchez votre casque sur les prises audio à l'arrière de l'Adaptateur Audio.

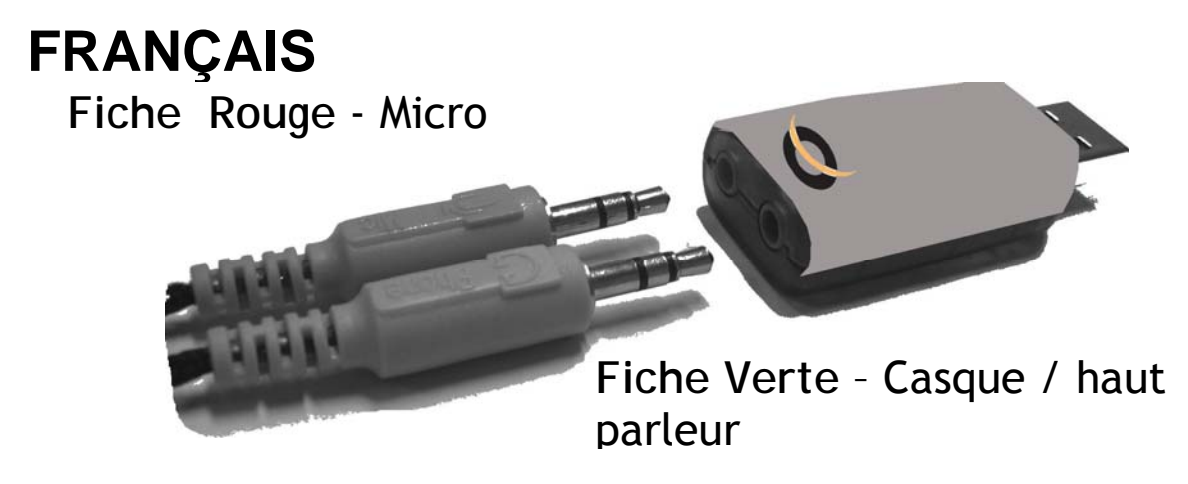

- Branchez l'Adaptateur Audio sur un port USB libre de votre ordinateur.
- Remarque : Cet Adaptateur Audio n'a besoin d'aucun driver pour Windows Vista, XP, 2000 et Linux. L'appareil est automatiquement détecté et installé.

Remarque : pour les utilisateurs de Windows Lorsque vous avez installé l'Adaptateur Audio de Conceptronic, l'Adaptateur Audio par défaut peut être remplacé par l'Adaptateur Audio de Conceptronic que vous venez d'installer.

Au besoin procédez comme indiqué ci-après pour revenir à vos paramètres par défaut.

Cliquez sur « Démarrer », « Lancer », et exécutez la commande "mmsys.cpl"

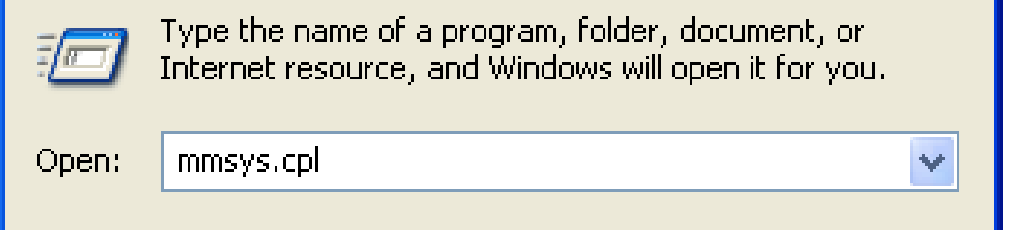

## FRANÇAIS

Vous entrez dans le menu "Propriétés des Dispositifs Audio" Sélectionnez la sortie "Audio".

| Sounds an  | d Audio Dev      | rices Prope                     | rties   | (        | ? 🗙 |
|------------|------------------|---------------------------------|---------|----------|-----|
| Volume     | Sounds           | Audio                           | Voice   | Hardware |     |
| Sound      | playback         |                                 |         |          |     |
| Ø.,        | Default device   | e                               |         |          |     |
| <b>S</b>   | C-Media USB      | Headphone \$                    | Set     | ~        | ·   |
|            | C-Media USB      | Headphone S                     | Set     |          |     |
|            | neallek nD A     | uulo tear oulp                  |         |          |     |
| Sound      | recording        |                                 |         |          |     |
|            | Default device   | ÷                               |         |          |     |
| 18         | C-Media USB      |                                 |         |          |     |
|            | C-Media USB      | Headphone S                     | Set     |          |     |
|            | Realtek HD F     | ront Green Ja<br>ront Pink Jacl | ск<br>< |          |     |
| - MIDI m   | Realtek HD A     | udio rear inpu                  | t       |          |     |
| <b>₽</b> ₽ | Default device   | e                               |         |          |     |
| <u></u>    | Microsoft GS     | Wavetable SV                    | W Synth | ~        |     |
|            |                  | Valuesa                         |         | 6 h 4    |     |
|            |                  | Volume                          |         | Adou(    |     |
| 🗌 Use o    | nly default devi | ces                             |         |          |     |
|            |                  | ок (                            | Cancel  | Арр      | ly  |

Changez les paramètres par défaut "Lecture Audio" et "Enregistrement Audio" ; réglez-les sur la carte son de votre ordinateur.

#### FRANÇAIS

(Dans cet exemple, la carte son par défaut est une carte Realtek. Votre système peut avoir un autre type de carte son ou une autre marque de carte son).

| Sounds and | Audio Devices Properties        | <b>?</b> × |
|------------|---------------------------------|------------|
| Volume     | Sounds Audio Voice Hardwa       | are        |
| - Sound pl | ayback                          |            |
| Ø, [       | Default device:                 |            |
|            | Realtek HD Audio rear output    | ~          |
|            | Volume Advanced                 |            |
| Sound re   | cording                         |            |
| 2 I        | Default device:                 |            |
| 18         | Realtek HD Audio rear input     | ~          |
|            | Volume Advanced                 |            |
| - MIDI mus | sic playback                    |            |
|            | Default device:                 |            |
|            | Microsoft GS Wavetable SW Synth | ~          |
|            | Volume About                    |            |
| Use on     | y default devices               |            |
|            | OK Cancel A                     | pply       |

#### FRANÇAIS

Lorsque vous avez terminé de modifier les paramètres par défaut "Lecture Audio" et "Enregistrement Audio" appuyez sur "Appliquer" et sur "OK" pour enregistrer les réglages. Vous pouvez à présent configurer votre programme Chat / Messenger pour l'utiliser avec votre Adaptateur Audio de Conceptronic. Vérifiez les paramètres audio et l'aide de votre programme Chat / Messenger favori pour savoir comment configurer l'application pour l'utiliser avec l'Adaptateur Audio de Conceptronic.

Pour Linux :

Veuillez utiliser les instructions fournies avec votre Installation Linux.

Exemple : <u>http://www.linux-usb.org/USB-guide/x319.html</u>

#### ITALIAN Conceptronic CSOUNDU Guida d'installazione rapida

#### Grazie per l'acquisto del CSOUNDU Conceptronic.

La guida per l'installazione dell'hardware acclusa spiegherà passo a passo la CSOUNDU Conceptronic.

Se dovessero esserci dei problemi, vi consigliamo di visitare il nostro sito di supporto (andate su <u>www.conceptronic.net</u> e cliccate 'support'), dove potrete trovare il Database delle Risposte alle Domande più Frequenti (FQA).

Se doveste avere altre domande riguardanti il prodotto che non trovate sul nostro sito Web vi preghiamo di contattarci attraverso l'e-mail: <u>support@conceptronic.net</u>

Per ulteriori informazioni dei prodotti Conceptronic, la preghiamo di visitare il sito Web della Conceptronic: <u>www.conceptronic.net</u>

#### **ITALIAN** 1. Introduzione

Grazie a questo adattatore audio CSOUNDU di Conceptronic è possibile ampliare qualsiasi computer con una seconda scheda audio.

Estremamente potente e facile da usare in combinazione Microsoft MSN Messenger<sup>®</sup>, Skype<sup>™</sup> o qualsiasi altro software chat.

#### 2. Contenuto della confezione

Nella confezione contenete il CSOUNDU devono apparire i seguenti elementi:

- Adattatore audio CSOUNDU di Conceptronic
- Cavo USB
- Guida d'installazione rapida
- Scheda di garanzia

## 3. Installazione

• Collegare gli auricolari ai connettori audio posti sulla parte posteriore dell'adattatore audio.

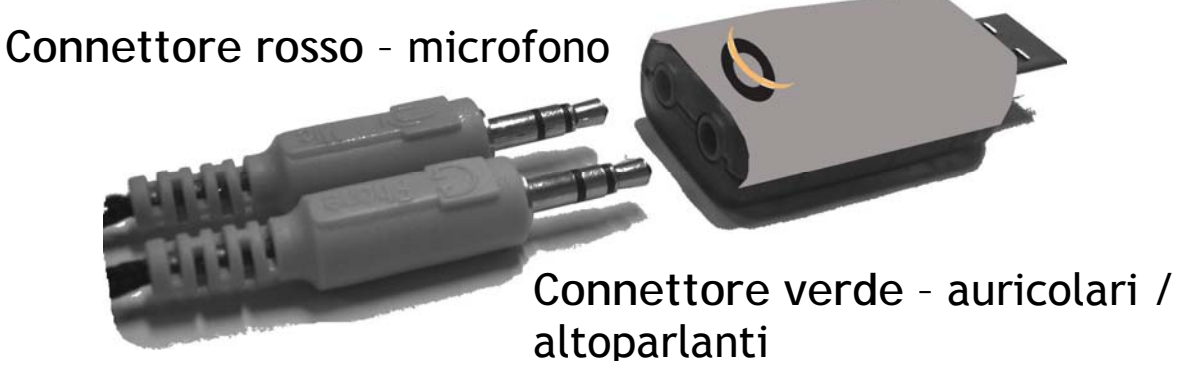

- Introdurre l'adattatore audio in una porta USB disponibile del computer.
- Nota: l'adattatore audio di Conceptronic non ha bisogno di driver nel caso di Windows Vista, XP, 2000 o Linux. Il dispositivo verrà rilevato e installato automaticamente.

Avviso agli utenti di Windows

Dopo aver realizzato l'installazione dell'adattatore audio di Conceptronic, l'adattatore audio di default potrà essere modificato con il nuovo dispositivo appena installato.

Se necessario, seguire i passi qui esposti per riportare la configurazione a quella di default. Fare clic su "Start", "Esegui" e scrivere il comando "mmsys.cpl".

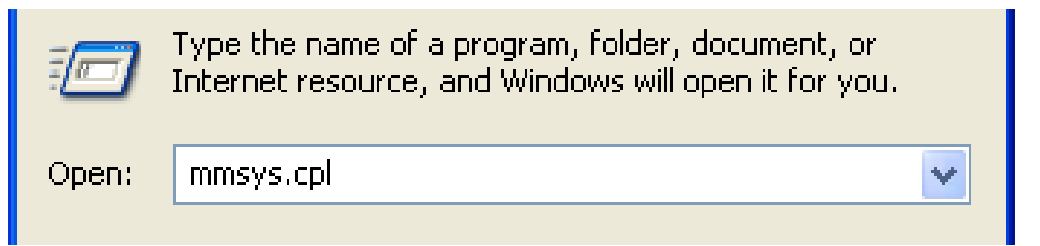

In questo modo sarà possibile accedere alle "Proprietà per suoni e periferiche audio".

Selezionare la pagina "Audio".

| Sounds an | d Audio Dev               | rices Prope                   | rties      | 2        |   |
|-----------|---------------------------|-------------------------------|------------|----------|---|
| Volume    | Sounds                    | Audio                         | Voice      | Hardware |   |
| Sound     | playback ——               |                               |            |          |   |
| 0.        | Default device            |                               |            |          |   |
| 9         | C-Media USB               | Headphone                     | Set        | *        |   |
|           | C-Media USB               | Headphone {                   | Set<br>aut |          |   |
|           | THOUGH THE P              |                               |            |          |   |
| Sound     | recording                 |                               |            |          |   |
|           | Default device            |                               |            |          |   |
| 68        | C-Media USB Headphone Set |                               |            |          |   |
|           | C-Media USB               | Headphone %<br>Tront Green Ja | Set<br>ick |          |   |
|           | Realtek HD F              | ront Pink Jac                 | k<br>4     |          |   |
| - MIDI m  | u neallek no A            | uulo real inpu                | il.        |          |   |
|           | Default device            |                               |            |          |   |
|           | Microsoft GS              | Wavetable S <sup>1</sup>      | w Synth    | *        |   |
|           |                           | Volume                        |            | \bout    | ] |
| 🗌 Use o   | nly default devi          | ces                           |            |          |   |
|           |                           | ОК                            | Cancel     | Apply    | , |

Modificare l'opzione di default presente in "Riproduzione suoni" e in "Registrazione suoni" riportandola sulla scheda audio del computer.

(Sebbene in questo esempio la scheda audio sia una Realtek, il sistema in uso potrebbe disporre di un altro tipo o di un altro marchio di scheda).

| Sounds and Audio Devices Properties                         | < |
|-------------------------------------------------------------|---|
| Volume Sounds Audio Voice Hardware                          | _ |
| Sound playback Oefault device: Realtek HD Audio rear output |   |
| Volume Advanced                                             |   |
| Sound recording<br>Default device:                          |   |
| Realtek HD Audio rear input                                 |   |
| Volume Advanced                                             |   |
| MIDI music playback                                         |   |
| Default device:                                             |   |
| Microsoft GS Wavetable SW Synth                             |   |
| Volume About                                                |   |
| Use only default devices                                    |   |
| OK Cancel Apply                                             | ] |
| 35                                                          |   |

Dopo aver modificato le opzioni di "Riproduzione suoni" e "Registrazione suoni", premere "Applica" e "OK" per salvare i cambiamenti.

Ora è possibile configurare il programma di Chat/Messenger preferito per usarlo in combinazione con l'adattatore audio di Conceptronic. Controllare le impostazioni audio e l'opzione di aiuto del software di Chat/Messenger prescelto per configurare l'applicazione in modo tale da poter funzionare con l'adattatore audio di Conceptronic.

Per Linux:

Seguire i dovuti passi acclusi nell'installazione di Linux Esempio: <u>http://www.linux-usb.org/USB-guide/x319.html</u>

#### PORTUGUESE Conceptronic CSOUNDU Iniciação Rápida

#### Os nosso parabéns pela compra do seu CSOUNDU Conceptronic.

O Guia de Instalação do Hardware que se inclui fornece-lhe uma explicação passo a passo de como instalar CSOUNDU Conceptronic.

Se tiver algum problema, aconselhamos consultar o nosso site de assistência (vá a <u>www.conceptronic.net</u> e clique em 'assistência' Aqui pode encontrar a Base de Dados das Perguntas Mais Frequentes.

Se tiver outras questões relativas ao nosso produto e não as conseguir encontrar no nosso webiste, pode-nos contactar através do e-mail: <a href="mailto:support@conceptronic.net">support@conceptronic.net</a>

Para mais informações sobre produtos de Conceptronic, por favor visite o Web Site da Conceptronic: <u>www.conceptronic.net</u>

#### 1. Introdução

Com este Adaptador de Som CSOUNDU da Conceptronic é fácil equipar o seu computador com mais uma placa de som.

Extremamente potente e fácil de usar com o Microsoft MSN Messenger<sup>®</sup>, Skype<sup>™</sup> ou qualquer outro programa de software de conversação.

#### 2. Conteúdo da Embalagem

Devem existir os seguintes elementos na embalagem do seu CSOUNDU:

- Adaptador de Som CSOUNDU da Conceptronic
- Cabo USB
- Manual de Instalação Rápida
- Cartão de Garantia

#### 3. Instalação

• Ligue os seus auriculares à ficha de áudio na parte de trás do Adaptador de Som.

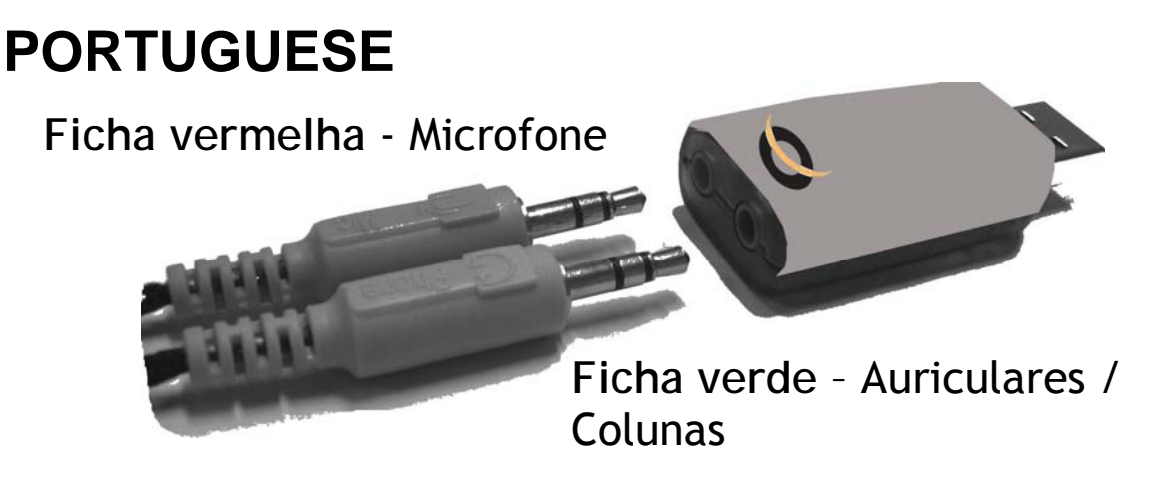

- Ligue o Adaptador de Som a uma porta USB disponível do seu computador.
- Nota: Este Adaptador de Som não necessita de controladores para o Windows Vista, XP, 2000 e Linux. O dispositivo é encontrado e instalado automaticamente.

Atenção: para os utilizadores do Windows Depois de ter instalado o Adaptador de Som da Conceptronic, pode mudar o Adaptador de Som predefinido para o novo Adaptador de Som da Conceptronic instalado.

Se for necessário, use as instruções seguintes para voltar a colocá-lo com as suas predefinições.

Clique em "Start" (Iniciar), "Run" (Executar) e introduza o comando "mmsys.cpl":

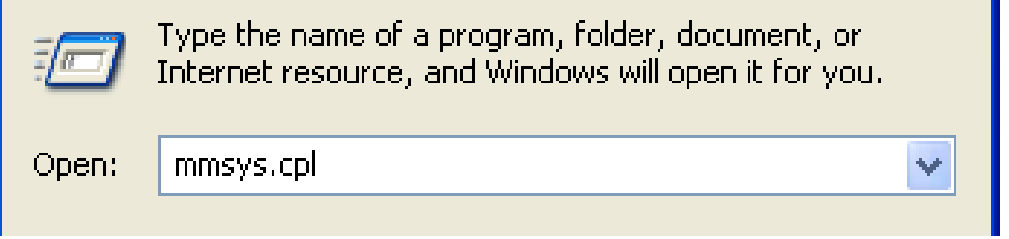

Vai entrar nas "Sound and Audio Devices Properties" (Propriedades dos dispositivos de som e áudio). Seleccione o separador "Audio".

| Sounds and                                                | d Audio Dev                    | ices Prope                      | erties          | 1        |   |  |
|-----------------------------------------------------------|--------------------------------|---------------------------------|-----------------|----------|---|--|
| Volume                                                    | Sounds                         | Audio                           | Voice           | Hardware |   |  |
| - Sound p                                                 | layback ——                     |                                 |                 |          |   |  |
| Ø,                                                        | Default device                 | :                               |                 |          |   |  |
|                                                           | C-Media USB                    | Headphone                       | Set             | ~        |   |  |
| C-Media USB Headphone Set<br>Realtek HD Audio rear output |                                |                                 |                 |          |   |  |
| - Sound re                                                | ecording                       |                                 |                 |          |   |  |
| K                                                         | Default device                 | :                               |                 |          |   |  |
| C-Media USB Headphone Set                                 |                                |                                 |                 |          |   |  |
|                                                           | Realtek HD Fi<br>Realtek HD Fi | riont Green Ja<br>ront Pink Jac | set<br>ack<br>k |          |   |  |
| ⊂ MIDI mu                                                 | Realtek HD A                   | udio rear inpu                  | at              |          |   |  |
|                                                           | Default device                 | :                               |                 |          |   |  |
| <u></u>                                                   | Microsoft GS 1                 | Wavetable S                     | W Synth         | *        |   |  |
|                                                           |                                | Volume                          |                 | bout     | ] |  |
| Use or                                                    | nly default devic              | ces                             |                 |          |   |  |
|                                                           |                                | OK                              | Cancel          |          | y |  |

Mude as predefinições de "Sound Playback" (Reprodução de Som) e "Sound Recording" (Gravação de Som) novamente para a placa de som do seu computador.

(Neste exemplo, a placa de som predefinida é uma placa Realtek. O seu sistema pode ter outro tipo ou marca de placa de som).

| Sounds an                    | Sounds and Audio Devices Properties 🛛 🔗 🔀 |        |       |          |  |  |  |
|------------------------------|-------------------------------------------|--------|-------|----------|--|--|--|
| Volume                       | Sounds                                    | Audio  | Voice | Hardware |  |  |  |
| Sound                        | playback                                  |        |       |          |  |  |  |
| Ø.                           | Con Default device:                       |        |       |          |  |  |  |
| Realtek HD Audio rear output |                                           |        |       |          |  |  |  |
|                              |                                           | Volume | Adv   | anced    |  |  |  |
| Sound                        | recording                                 |        |       |          |  |  |  |
|                              | Default device:                           |        |       |          |  |  |  |
| Realtek HD Audio rear input  |                                           |        |       |          |  |  |  |
|                              |                                           | Volume | Adv   | anced    |  |  |  |
| - MIDI m                     | usic playback –                           |        |       |          |  |  |  |
| <b>₽</b>                     | Default device:                           |        |       |          |  |  |  |
| <u>nien</u> )                | Microsoft GS Wavetable SW Synth           |        |       |          |  |  |  |
|                              |                                           | Volume |       | bout     |  |  |  |
| Use o                        | Use only default devices                  |        |       |          |  |  |  |
| OK Cancel Apply              |                                           |        |       |          |  |  |  |

Quando as opções predefinidas de "Sound Playback" (Reprodução de Som) e "Sound Recording" (Gravação de Som) tiverem sido alteradas, carregue em "Apply" (Aplicar) e "OK" para guardar as alterações.

Agora já pode configurar o seu programa preferido de Conversação/Mensagens para usar com o Adaptador de Som da Conceptronic. Verifique as configurações de som e consulte a ajuda do seu software de Conversação/Mensagens preferido para saber como configurar a aplicação de modo a usá-la com o seu Adaptador de Som da Conceptronic.

Para o Linux:

Use as instruções adequadas referidas na instalação do seu Linux.

Exemplo: <u>http://www.linux-usb.org/USB-guide/x319.html</u>

# Conceptronic CSOUNDU Gyors installációs kalauz

#### Gratulálunk Önnek amiért a Conceptronic CSOUNDU.

A mellékelt Hardver Installációs Kalauz részletes magyarázatot nyújt a Conceptronic CSOUNDU installálásához.

Probléma esetén javasoljuk, hogy vegye igénybe a Supportsite-en nyújtott segítséget(menjen a <u>www.conceptronic.net</u>-re és kattintson a 'Support'-ra, ahol megtalálja a Gyakran Ismételt Kérdések adatbázist.

Ha termékünkkel kapcsolatban további kérdése lenne, és weboldalunkon nem talál rá választ, forduljon hozzánk emailben: <u>support@conceptronic.net</u>

A Conceptronic termékekkel kapcsolatos további információért kérjük tekintse meg a Conceptronic weboldalát: <u>www.conceptronic.net</u>

#### MAGYAR 1. Bemutatás

Ennek a Conceptronic CSOUNDU hangadapternek a segítségével könnyen lehet a számítógépet másik is hangkártyával bővíteni.

Rendkívül hatékony és könnyen alkalmazható a Microsoft MSN Messenger<sup>®</sup>-rel, a Skype<sup>™</sup>-vel vagy bármely más csevegőprogrammal együtt.

#### 2. A csomag tartalma

A CSOUNDU csomag az alábbiakat tartalmazza:

- Conceptronic CSOUNDU hangadapter
- USB-kábel
- Gyorstelepítési útmutató
- Garanciakártya

#### 3. Telepítés

• Csatlakoztassa a fülhallgató-készletet a hangadapter hátoldalán lévő audió-csatlakozókhoz.

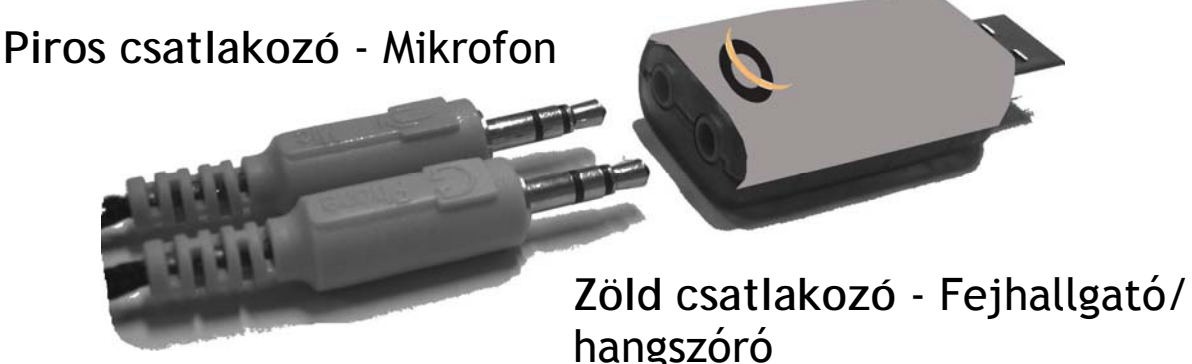

• Dugja be a hangadaptert a számítógép egyik szabad USB-portjába.

Megjegyzés: Ennek a hangadapternek nincs szüksége semmilyen meghajtóra, Windows Vista, XP, 2000 és Linux használata esetén. Az eszközt a program automatikusan megtalálja és telepíti is.

Figyelem: Windows-felhasználóknak

A Conceptronic hangadapter telepítése után az alapértelmezett hangadapter átalakítható az újonnan telepített Conceptronic hangadapterré.

Ha szükség van a visszaállításra, akkor az alapértelmezett beállításokra történő visszaállítás érdekében kövesse az alábbi utasításokat. Kattintson a "Start"-ra, majd a "Run"ra és végül írja be a "mmsys.cpl" parancsot.

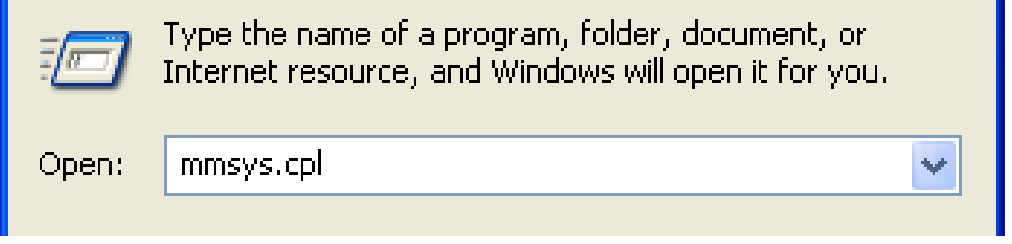

39

Írja be a "Sound and Audio Devices Properties"-t. Jelölje ki az "Audio" lapot.

| Sounds an                     | d Audio Dev      | rices Prope                      | rties   |       | ?     |   |  |
|-------------------------------|------------------|----------------------------------|---------|-------|-------|---|--|
| Volume                        | Sounds           | Audio                            | Voice   | Har   | dware | _ |  |
| Sound                         | playback         |                                  |         |       |       |   |  |
| Ø.                            | Default device   | e.                               |         |       |       |   |  |
| C-Media USB Headphone Set 🛛 🗸 |                  |                                  |         |       |       |   |  |
| C-Media USB Headphone Set     |                  |                                  |         |       |       |   |  |
|                               | Healtek HD A     | ludio rear outp                  | ut      |       |       |   |  |
| Sound                         | recording        |                                  |         |       |       |   |  |
|                               | Default device   |                                  |         |       |       |   |  |
| 18                            | C-Media USB      | Headphone 9                      | iet     |       | ~     |   |  |
|                               | C-Media USB      | Headphone S                      | iet     |       |       |   |  |
|                               | Realtek HD F     | ront Green Jao<br>ront Pink Jack | ck      |       |       |   |  |
| MIDI m                        | Realtek HD A     | udio rear input                  | t       |       |       | - |  |
| ₽ <b>₽</b>                    | Default device   |                                  |         |       |       |   |  |
| <u></u>                       | Microsoft GS     | Wavetable SV                     | V Synth |       | ~     |   |  |
|                               |                  | Volume                           |         | About |       |   |  |
| Use o                         | nly default devi | ces                              |         |       |       |   |  |
|                               |                  | ОК (                             | Cancel  |       | Apply |   |  |

Változtassa vissza a "Sound Playback" és "Sound Recording" alapértelmezést a számítógép hangkártyájára.

(Az adott példa esetébenl az alapértelmezett hangkártya egy Realtek-kártya. A rendszernek lehet más típusú vagy márkájú hangkártyája is.)

| Sounds an                   | d Audio Dev                    | rices Prope  | rties       | ?×    |  |  |  |
|-----------------------------|--------------------------------|--------------|-------------|-------|--|--|--|
| Volume                      | Sounds                         | Audio        | Voice Hardv | ware  |  |  |  |
| Sound                       | playback                       |              |             |       |  |  |  |
| Ø,                          | Default device                 | e.           |             |       |  |  |  |
|                             | Realtek HD Audio rear output 🗠 |              |             |       |  |  |  |
|                             |                                | Volume       | Advanced    |       |  |  |  |
| Sound                       | recording                      |              |             |       |  |  |  |
|                             | Default device:                |              |             |       |  |  |  |
| Realtek HD Audio rear input |                                |              |             |       |  |  |  |
|                             |                                | Volume       | Advanced.   |       |  |  |  |
| - MIDI m                    | usic playback –                |              |             |       |  |  |  |
| <b>₽</b>                    | Default device                 | c            |             |       |  |  |  |
| <u>nien</u>                 | Microsoft GS                   | Wavetable SV | W Synth     | ~     |  |  |  |
|                             |                                | Volume       | About       |       |  |  |  |
| 🗌 Use o                     | Use only default devices       |              |             |       |  |  |  |
|                             |                                | ок (         | Cancel      | Apply |  |  |  |

Amikor az alapértelmezett "Sound Playback"-et és "Sound Recording"-ot már megváltoztatta, nyomja le a beállítások elmentéséhez az "Apply"-t és az "OK"-t. Ezek után - a Conceptronic hangadapterrel történő alkalmazáshoz - konfigurálnia lehet kedvenc csevegő-/üzenetkezelő programját. Az alkalmazásnak a Conceptronic hangadapterrel együtt történő használata konfigurálásához ellenőrizze a hangbeállításokat és a kedvenc csevegő-/üzenetkezelő program súgóját.

Linux használata esetén:

Kövesse a Linux telepítőprogramhoz mellékelt útmutatót. Erre nézve példa az alábbi webhelyen található: <u>http://www.linux-usb.org/USB-guide/x319.html</u>